## Создание собственных кодов агрегации в формате SSCC. Редакция 1.0

Добавления собственных кодов агрегации КИТУ (кодов идентификации транспортной упаковки), формируемых участником самостоятельно в соответствии с требованиями международных стандартов GS1.

Шаг 1. Пройдите во вкладку «Агрегирование», выберите «Регистрация КА»:

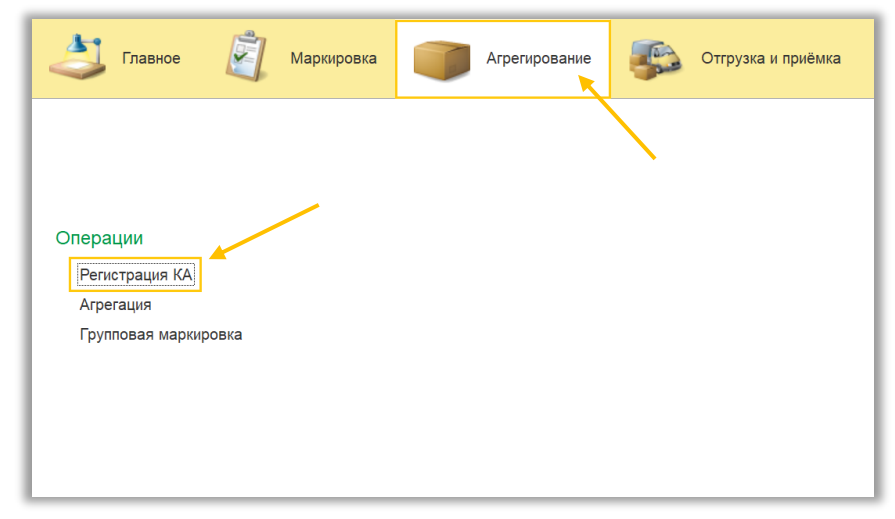

В открывшемся окне отображается список документов по регистрации кодов агрегации (SSCC/КИТУ).

Шаг 2. Нажмите кнопку «Создать»:

| 👌 Главное                              |                      | Маркировка         | Агрегирование      | Отгрузка и приёмка | Печать этикето     |
|----------------------------------------|----------------------|--------------------|--------------------|--------------------|--------------------|
| Регистрация КА ×                       |                      |                    |                    |                    |                    |
| ← → ☆ Ре<br>Создать 🝙<br>Все SSCC КИТУ | гистрац<br>🕽 Обмен д | ия КА<br>данными 🔒 | Печать • Перейти • |                    |                    |
| Дата                                   | Ļ                    | Номер              | Статус заказа      |                    | Тип кода           |
| ⇒ 05.10.2023 12:53:                    | 35                   | 00000090           | 🖉 Новый            |                    | Код агрегации SSCC |
| ⇒ 05.10.2023 12:57:                    | 05                   | 000000091          | 🕑 Выполнено        |                    | Код агрегации SSCC |
| ⇒ 10.10.2023 12:41:                    | 01                   | 00000092           | 🕑 Выполнено        |                    | Код агрегации SSCC |
| ⇒ 10.10.2023 15:59:                    | 11                   | 00000093           | 🕑 Выполнено        |                    | Код агрегации КИТУ |
| ⇒ 10.10.2023 16:10:                    | 21                   | 00000094           | 🕑 Выполнено        |                    | Код агрегации КИТУ |
| ⇒ 12.10.2023 9:35:5                    | 6                    | 00000095           | 🕑 Выполнено        |                    | Код агрегации SSCC |
| 26.10.2023 8:21:1                      | 3                    | 00000097           | 🕑 Выполнено        |                    | Код агрегации SSCC |
| ➡ 26.10.2023 8:45:4                    | 8                    | 00000098           | 🕑 Выполнено        |                    | Код агрегации SSCC |
| a 26.10.2023 9:26:2                    | 6                    | 000000102          | 🕑 Выполнено        |                    | Код агрегации SSCC |
| 15.11.2023 10:09:                      | 26                   | 000000103          | 🕑 Выполнено        |                    | Код агрегации SSCC |

Перед вами откроется «Регистрация КА (создание)», наименование организации, дата и тип кода вносится автоматически.

Шаг 3. В строке «Тип кода» выберите «КИТУ» и нажмите «Сгенерировать коды агрегации упаковок»:

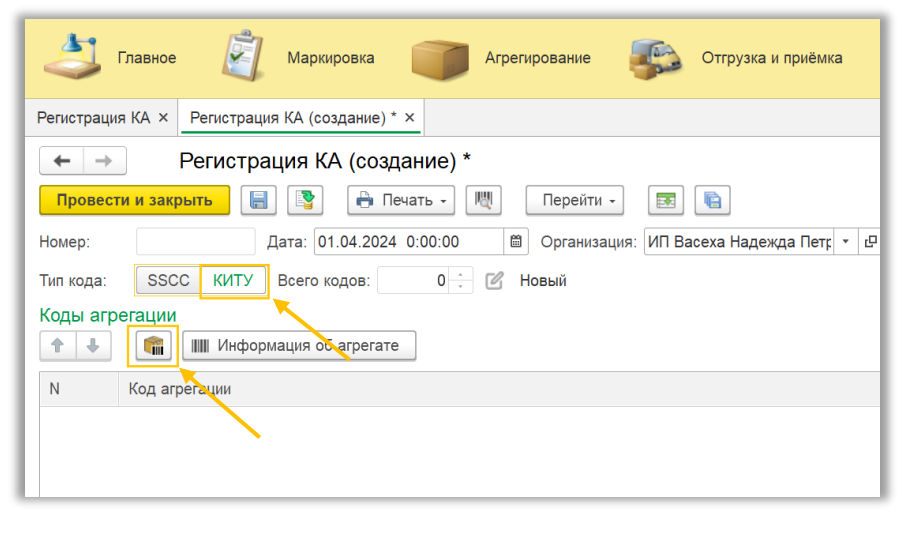

| ☆ Генератор кодов агрегации 🖉 🗄 □ × |                |            |  |  |
|-------------------------------------|----------------|------------|--|--|
| • Сгенерировать                     | Отмена         | Еще -      |  |  |
| Тип штрихкода:                      | GS1-128        | •          |  |  |
| Количество упаковок:                | SSCC           | <b>X</b>   |  |  |
| Тип упаковки:                       | GS1-128        | <b>•</b>   |  |  |
| Группа:                             |                | ▼ P        |  |  |
| Номенклатура:                       |                | P          |  |  |
| 合 🖶 Подбор                          | Поиск (Ctrl+F) | × Еще -    |  |  |
| Идентификатор прим                  | енения         | Значение   |  |  |
| Номер партии (10)                   |                | 6768       |  |  |
| Серийный номер (21)                 |                | 1000000000 |  |  |
| Переменное количест                 | гво (30)       |            |  |  |
| Дата упаковки (13)                  |                | 03.04.2024 |  |  |
|                                     |                |            |  |  |
| Образец штрихкода:                  |                |            |  |  |

Шаг 4. В строке «Тип штрихкода» выберите «SSCC»:

Шаг 5. Укажите нужное для генерации количество кодов агрегации:

| ☆ Генератор кодов агрегации              | Ð | • |       |
|------------------------------------------|---|---|-------|
| ▶ Сгенерировать Отмена                   |   |   | Еще - |
| Тип штрихкода: SSCC                      |   |   | -     |
| Количество упаковок: 1                   |   |   |       |
| Цифра расширения: 0                      |   |   |       |
| Префикс компании: 481994000 ×            |   |   |       |
| Серийный номер: 1 .                      |   |   |       |
| Образец штрихкода: (00)04819940000000010 |   |   |       |

Уникальность серийного номера обеспечивается в пределах цифры расширения от 0 до 9 плюс.

| 🛠 Генератор к        | ć? : □ ×              |       |
|----------------------|-----------------------|-------|
| • Сгенерировать      | Отмена                | Еще - |
| Тип штрихкода:       | SSCC                  | •     |
| Количество упаковок: |                       |       |
| Цифра расширения:    | 1                     |       |
| Префикс компании:    | 481994000 ×           |       |
| Серийный номер:      |                       |       |
| Образец штрихкода:   | (00)14819940000000017 |       |

Шаг 6. Укажите цифру расширения:

После заполнения всех полей внизу окна генератора в поле «Образец штрихкода» отображается пример сформированного кода агрегации SSCC.

| 🖈 Генератор к        | Ð                     | : |  |       |
|----------------------|-----------------------|---|--|-------|
| • Сгенерировать      | Отмена                |   |  | Еще - |
| Тип штрихкода:       | SSCC                  |   |  | •     |
| Количество упаковок: |                       |   |  |       |
| Цифра расширения:    | 1                     |   |  |       |
| Префикс компании:    | 481994000 ×           |   |  |       |
| Серийный номер:      |                       |   |  |       |
| Образец штрихкода:   | (00)14819940000000017 |   |  |       |

## Шаг 7. Нажмите на кнопку «Сгенерировать»:

| 🛧 Генератор к        | Ð                     | : • × |       |
|----------------------|-----------------------|-------|-------|
| • Сгенерировать      | Отмена                |       | Еще - |
| Тип штрихкода:       | SSCC                  |       | •     |
| Количество упаковок: |                       |       |       |
| Цифра расширения:    | 1                     |       |       |
| Префикс компании:    | 481994000 ×           |       |       |
| Серийный номер:      | 1                     |       |       |
| Образец штрихкода:   | (00)14819940000000017 |       |       |

Коды агрегации SSCC успешно сформированы и перенесены в табличную часть. Шаг 8. Нажмите на кнопку «Провести и закрыть»:

| Славное Маркировка Приёмка Струзка и приёмка                                                                                                    |  |  |  |  |  |  |
|----------------------------------------------------------------------------------------------------|--|--|--|--|--|--|
| Регистрация КА × Регистрация КА (создание) * ×                                                                                                    |  |  |  |  |  |  |
| ← → Регистрация КА (создание) *                                                                                                    |  |  |  |  |  |  |
| Провести и закрыть 🔚 🛐 🔒 Печать - 🔣 Перейти - 🔜 🐑                                                                                                    |  |  |  |  |  |  |
| Номер: 🛛 🔨 Дата: 03.04.2024 0:00:00 🗎 Организация: ИП Васеха Надежда Петр 🔻 🗗                                                                                                    |  |  |  |  |  |  |
| Тип кода: SSCC КИТУ Воего кодов: 1 🕂 🖉 Новый                                                                                                    |  |  |  |  |  |  |
| Коды агрегации                                                                                                    |  |  |  |  |  |  |
| •         •         •         •         •         •         •         •         •         •         •         •         •         •         •         •         •         •         •         •         •         •         •         •         •         •         •         •         •         •         •         •         •         •         •         •         •         •         •         •         •         •         •         •         •         •         •         •         •         •         •         •         •         •         •         •         •         •         •         •         •         •         •         •         •         •         •         •         •         •         •         •         •         •         •         •         •         •         •         •         •         •         •         •         •         •         •         •         •         •         •         •         •         •         •         •         •         •         •         •         •         •         •         •         •         •         • |  |  |  |  |  |  |
| N Код агрегации                                                                                                    |  |  |  |  |  |  |
| 1 0014819940000000017                                                                                                    |  |  |  |  |  |  |
|                                                                                                    |  |  |  |  |  |  |

Шаг 9. Выделите строку с вновь созданным заказом и нажмите кнопку «Обмен данными»:

| 🎒 Главное 📓                                 | Маркировка           | Агрегирование      | 5 | Отгрузка и приёмка | Печать этикеток    |
|---------------------------------------------|----------------------|--------------------|---|--------------------|--------------------|
| Регистрация КА ×                            |                      |                    |   |                    |                    |
| ← → ☆ Регистрац<br>Создать<br>Все SSCC КИТУ | ия КА<br>цанными 🔒 Г | leчать • Перейти • |   |                    |                    |
| Дата †                                      | Номер                | Статус заказа      |   |                    | Тип кода           |
| 03.04.2024 15:39:16                         | 00000008             | 🕜 Новый            |   |                    | Код агрегации КИТУ |
| 01.04.2024 13:42:01                         | 00000007             | 🕑 Выполнено        |   |                    | Код агрегации SSCC |
| 14.12.2023 20:59:42                         | 000000127            | 🕑 Выполнено        |   |                    | Код агрегации SSCC |
| ···· 06.12.2023 10:23:55                    | 000000123            | 🕑 Выполнено        |   |                    | Код агрегации SSCC |
| 24.11.2023 10:30:49                         | 000000122            | 🕑 Выполнено        |   |                    | Код агрегации КИТУ |
| Jacob 24.11.2023 9:16:57                    | 000000120            | 🕑 Выполнено        |   |                    | Код агрегации SSCC |

Заказ кодов агрегации осуществлен, статуса сменился на «Выполнено».